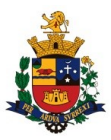

## COMUNICADO 01

## INSTRUÇÕES PARA ACESSO À ÁREA RESTRITA DO(A) CANDIDATO(A), NOVO CADASTRO, REALIZAÇÃO DE INSCRIÇÃO E PEDIDOS DE ISENÇÃO DA TAXA DE INCRIÇÃO

Além das disposições previstas no Edital nº 01 do Concurso Público 02/2022, o presente **Comunicado** apresenta as instruções básicas ("passo a passo") para o acesso à área restrita do candidato(a), bem como os procedimentos gerais para realização da inscrição e pedidos de isenção da taxa de inscrição.

### 1° PASSO:

Acessar o site <u>www.planexcon.com.br</u>.

### 2° PASSO:

Clicar na aba <u>"CONCURSOS PÚBLICOS / PROCESSOS SELETIVOS"</u> que se encontra localizada na parte superior da tela (local indicado pelo círculo vermelho na imagem abaixo).

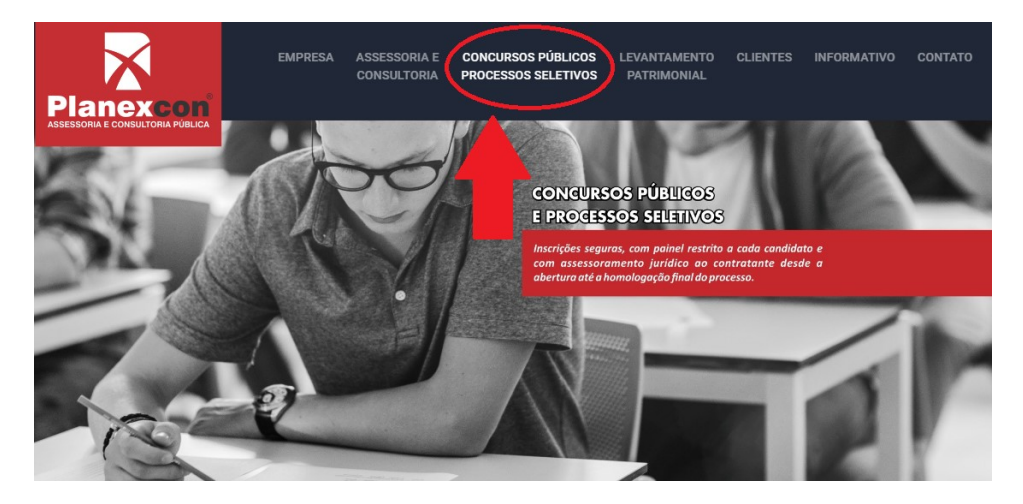

### 3° PASSO:

Você será direcionado para o local onde estão disponibilizados os Processos Seletivos e Concursos Públicos em andamento e o local onde você terá acesso a sua ÁREA DO CANDIDATO(A).

| CONCL | JRSOS PÚBLICOS                                    | Para v | isualizar a situação cadast                        | senH | ar 2ª via de boleto entre<br>A           | com seu CPF e      | SENHA. |
|-------|---------------------------------------------------|--------|----------------------------------------------------|------|------------------------------------------|--------------------|--------|
|       | SITUAÇÃO DO CONCUR                                | ATENÇÎ | ÃO: Para cadastros anteriores a 29<br>Em andamento | \$   | i, repita o CPF no campo "Sent<br>BUSCAR | na" (somente númer | ros).  |
| ٤     | Concurso Público<br>Prefeitura Municipal de Tatuí |        |                                                    |      |                                          |                    |        |

- a) Clicar sobre o *hiperlink* **Prefeitura Municipal de Tatuí.** 
  - 1. Antes de efetuar a inscrição, acessar o EDITAL 01 Edital completo (que contém todas as regras do concurso público) e ler atentamente as instruções.

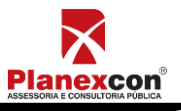

CONCURSO PÚBLICO N.º 02/2022

Página 1 de 6

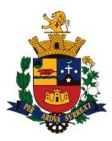

- b) Para os(as) candidatos(as) que já participaram de Processos Seletivos ou Concursos Públicos realizados pela Planexcon e consequentemente já possuem cadastro em nosso site, acessar com o CPF e a senha que já foi cadastrada em acessos anteriores.
  - 1. Caso tenha esquecido a senha, você deverá clicar em **"ESQUECI A SENHA"** para ser direcionado para uma página com os passos para registrar uma nova senha.

|                    | Para visualizar a situação cadastral e gerar 2ª via de boleto entre com seu CPF e SENHA. |                                         |                        |  |  |
|--------------------|------------------------------------------------------------------------------------------|-----------------------------------------|------------------------|--|--|
| CONCURSOS PÚBLICOS | CPF                                                                                      | SENHA                                   | ENVIAR esqueci a senha |  |  |
|                    | ATENÇÃO: Para cadastros anteriores a                                                     | 29/04/2015, repita o CPF no campo "Seni | na" (somente números). |  |  |

2. Após isso você será direcionado(a) para uma nova página, onde será solicitado os dados abaixo.

# ESQUECI A MINHA SENHA

| Para prosseguir, entre  | com seus dados. |
|-------------------------|-----------------|
| CPF:*                   |                 |
| Data Nascimento:*       |                 |
| E-mail:*                |                 |
| Telefone /<br>Celular:* |                 |
|                         | CONTINUAR       |

3. Após preencher os campos indicados na imagem acima, o site irá abrir uma nova página onde será solicitado o cadastramento da nova senha.

| Por favor, escolha uma | a nova senha de acesso. |  |
|------------------------|-------------------------|--|
| Senha:                 |                         |  |
| Repita a Senha:        |                         |  |
|                        | ALTERAR SENHA           |  |

ESQUECI A SENHA - NOVA SENHA

- 4. Digite a nova senha e clique em "ALTERAR SENHA".
- 5. O sistema avisará que sua senha foi alterada.

| LOG                         | IN ×                                                                       |
|-----------------------------|----------------------------------------------------------------------------|
| Para pr                     | OK: Sua senha foi alterada com sucesso.         psseguir, entre com sever. |
|                             | CPF: CONTINUAR                                                             |
| <u>CONCURSO PÚBLICO N.º</u> | <mark>02/2022</mark> Página <b>2</b> de <b>6</b>                           |
|                             |                                                                            |

Planexcon®

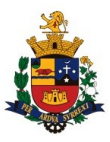

6. Após isso, digitar seu CPF e a nova senha, clicar em "**CONTINUAR**" e você será direcionado para a área restrita do candidato(a).

|                        | Planexcon<br>Telefone: (15) 3282-:<br>FALE CONOSCO | 3542                               | a do Candie<br>Olá<br>Área do can | dato<br>DIDATO SAIR  |                |
|------------------------|----------------------------------------------------|------------------------------------|-----------------------------------|----------------------|----------------|
| ÁREA DO CANDIDATO:     | ÁREA D                                             | O CANDIDATO                        | - INÍC                            | .10                  |                |
| ΙΝΊΟ                   |                                                    |                                    |                                   |                      |                |
| MEUS DADOS<br>RECURSOS | 🔍 Histórico                                        | de Inscrições:                     |                                   |                      | NOVA INSCRIÇÃO |
| ALTERAR SENHA          | Inscrição                                          | Processos Seletivos                | Vaga                              | Data de<br>Inscrição | Situação       |
| SAIR                   |                                                    |                                    |                                   |                      |                |
|                        | * Clique na inscr                                  | ição desejada para mais informaçõe | 25.                               |                      |                |

- 7. Na "ÁREA DO CANDIDATO" você terá acesso: em "INÍCIO", aos processos seletivos e concursos que já tenha participado ou que esteja participando; em "MEUS DADOS", aos dados cadastrais; em "RECURSOS", à área onde poderão ser registrados recursos com período em aberto para isso; e ainda local para alterar a sua senha: "ALTERAR SENHA", conforme imagem do item anterior.
- c) Para os(as) candidatos(as) que irão acessar **nosso site pela primeira vez**, é necessário digitar o número do CPF no campo solicitado e clicar em "ENVIAR", <u>sem digitar senha</u>.

|                    | Para visualizar a situ | uação cadastral e gerar 2ª via de       | e boleto entre com seu CPF    | F e SENHA.      |
|--------------------|------------------------|-----------------------------------------|-------------------------------|-----------------|
| CONCURSOS PÚBLICOS | CPF                    | SENHA                                   | ENVIAR                        | esqueci a senha |
|                    | ATENÇÃO: Para cadastro | s anteriores a 29/04/2015, repita o CPF | no campo "Senha" (somente núr | neros).         |

1. Após isso você será direcionado(a) para uma nova página, onde será solicitado o seu número do **CPF** e **DATA DE NASCIMENTO.** 

| CPF:                   | <del></del> |
|------------------------|-------------|
| Data de<br>Nascimento: |             |
|                        | CONTINUAR   |

2. Após preencher os dados acima, clicar em "CONTINUAR" e então o sistema trará a tela para realizar o novo cadastro:

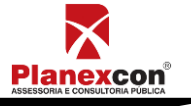

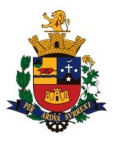

CADASTRO

|                                                                                                    | OAIS                                                                                          |        | ENDEREÇO E C | ONTATO   |           |
|----------------------------------------------------------------------------------------------------|-----------------------------------------------------------------------------------------------|--------|--------------|----------|-----------|
| Nome<br>Completo:*                                                                                                    |                                                                                               |        | CED.*        |          |           |
| CPF:*                                                                                                    | 151.370.298-07                                                                                |        | Endereco:*   |          |           |
| Data<br>Nascimento:*                                                                                                    |                                                                                               |        | Número:*     |          |           |
| E-mail:*                                                                                                    |                                                                                               |        | Complemento  |          |           |
| E-mail                                                                                                    |                                                                                               |        | Bairro:*     |          |           |
| Tipo                                                                                                    | RG 🗸                                                                                          |        | Cidado:*     |          | <b>~</b>  |
| Documento:"                                                                                                    |                                                                                               |        | cidade.      |          |           |
|                                                                                                    | Numero:                                                                                       |        | Telefone:    |          |           |
|                                                                                                    | Orgão:*                                                                                       |        | Celular:*    |          |           |
| RG:*                                                                                                    | UF:*                                                                                          |        |              |          |           |
|                                                                                                    | ~                                                                                             |        |              |          |           |
|                                                                                                    | Data de<br>Emissão:*                                                                          |        |              |          |           |
|                                                                                                    |                                                                                               |        |              |          |           |
| Sexo:*                                                                                                    |                                                                                               | ino    |              |          |           |
| Possui                                                                                                    | C Mascaline O Permi                                                                           |        |              |          |           |
| algum tipo<br>de                                                                                                    | Não                                                                                           | ~      |              |          |           |
| deficiência?                                                                                                    |                                                                                               |        |              |          |           |
| SENHA DE AC                                                                                                    |                                                                                               |        |              |          |           |
|                                                                                                    | ESSO                                                                                          |        |              |          |           |
| Senha:*                                                                                                    | ESSO                                                                                          |        |              |          |           |
| Senha:*<br>Repita a                                                                                                    | :ESSO                                                                                         |        |              |          |           |
| Senha:*<br>Repita a<br>Senha:*                                                                                                    |                                                                                               |        |              |          |           |
| Senha:*<br>Repita a<br>Senha:*<br>DADOS ADICI                                                                                            |                                                                                               |        |              |          |           |
| Senha:*<br>Repita a<br>Senha:*<br>DADOS ADICI<br>Estado C                                                                                | CONAIS                                                                                        | ~      |              |          |           |
| Senha:*<br>Repita a<br>Senha:*<br>DADOS ADICI<br>Estado C<br>Escolarida                                                                  | ONAIS                                                                                         | ~      |              |          |           |
| Senha:*<br>Repita a<br>Senha:*<br>DADOS ADICI<br>Estado C<br>Escolarida<br>Quantidac                                                     | ONAIS                                                                                         | ~      |              |          |           |
| Senha:*<br>Repita a<br>Senha:*<br>DADOS ADICI<br>Estado C<br>Escolarida<br>Quantidac<br>Fill<br>Nome M                                   | INTERSO                                                                                       | •      |              |          |           |
| Senha:*<br>Repita a<br>Senha:*<br>DADOS ADICI<br>Estado C<br>Escolarida<br>Quantidac<br>Filt<br>Nome N                                   | INTERSO                                                                                       | ~      |              |          |           |
| Senha:*<br>Repita a<br>Senha:*<br>DADOS ADICI<br>Estado C<br>Escolarida<br>Quantidac<br>Filt<br>Nome N<br>Declaro ser n                  | EESSO CONAIS ivil:* Selecione ade:* Selecione le de nos:* laegro/pardo sessoa com deficiência | ~<br>~ |              |          |           |
| Senha:"<br>Repita a<br>Senha:"<br>DADOS ADICI<br>Estado C<br>Escolarida<br>Quantidad<br>Filt<br>Nome M<br>Declaro ser p                  | INTERSO                                                                                       | ~<br>~ |              |          |           |
| Senha:*<br>Repita a<br>Senha:*<br>DADOS ADICI<br>Estado C<br>Escolarida<br>Quantidac<br>Fili<br>Nome M<br>Declaro ser n<br>Declaro ser p | ivil:* Selecione ade:* Selecione le de nos:* tāe:* leegro/pardo lessoa com deficiência        | · · ·  |              | Cancelan | CONTINUAR |

- 3. Após preencher todos os dados solicitados, fazer a conferência e então clicar em continuar para efetivar o cadastro.
- 4. Para acessar o sistema, seguir o passo a passo do item "b" do 3º passo.

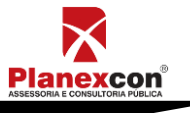

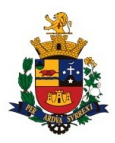

### **ATENÇÃO CANDIDATO:**

Quando realizar a sua inscrição preencher integral e corretamente a ficha de inscrição para o Concurso a) Público 02/2022 da Prefeitura Municipal de Tatuí. A efetivação da inscrição somente estará confirmada após o sistema informar o número de inscrição.

Preencher corretamente a ficha de inscrição (os dados cadastrados pelo candidato, são os que irão b) constar em toda documentação do Concurso Público) e imprimir o boleto bancário disponível ao final do processo, devendo ser efetuado o pagamento até a data limite indicada no documento. O pagamento fora deste prazo acarretará o indeferimento da inscrição e não dará direito a devolução do valor.

### A inscrição será deferida somente se:

O candidato houver completado todo o processo de inscrição, inclusive obtido o número de inscrição, 1. até a data limite conforme Edital 01;

Realizado o pagamento do boleto bancário, até a data limite de pagamento indicado no documento, com 2. os campos obrigatórios devidamente preenchidos.

Serão indeferidas as inscrições: cuja data de pagamento da taxa de inscrição seja posterior à data limite, o que não ensejará a devolução da taxa de inscrição.

NÃO SERÁ ACEITO, em hipótese alguma, o recolhimento da taxa pelas seguintes opções:

- Agendamento de pagamento de título de cobrança; a)
- Pagamento de conta por envelope; b)
- c) Transferência eletrônica;
- d) TED e DOC eletrônico;
- Ordem de pagamento e depósito comum em conta corrente; e)
- Deposito em caixa eletrônico; f)
- Pagamento por meio de cheque; g)

PIX. h)

## PEDIDOS DE ISENÇÃO DA TAXA DE INCRIÇÃO:

Para solicitar a isenção da taxa de inscrição, o candidato deverá realizar a sua inscrição seguindo as orientações acima e ainda os seguintes procedimentos:

a) Os pedidos de isenção poderão ser apresentados impreterivelmente no período de 02 de julho das 00h00min a 08 de julho de 2022 até as 23h59min;

Durante o prazo acima, deverá acessar o "link" do requerimento de isenção da taxa de inscrição (na b) área restrita do candidato) e preencher total e corretamente o requerimento apresentado;

No campo apropriado, deverá fazer o upload dos seguintes documentos: c)

requerimento de solicitação de isenção de taxa de inscrição preenchido, com indicação da hipótese de c1) isenção, conforme modelo disponível no anexo IV do Edital 01;

c2)

documento de identidade – RG e CPF; na hipótese de candidato doador de sangue credenciado no Banco de Sangue de Tatuí, bem como c3) aqueles que comprovarem ter doado sangue por pelo menos duas vezes nos últimos doze meses: documento comprobatório de cadastro expedido pelo Banco de Sangue de Tatuí ou, conforme ocaso, comprovante de doacões de sangue realizadas nos últimos doze meses;

na hipótese de candidato pertencente à família inscrita no Cadastro Único para Programas Sociais c4) (CadÚnico) do Governo Federal: comprovante de inscrição no Cadastro Único para Programas Sociais do Governo Federal e Declaração de hipossuficiência, conforme modelo Anexo VI do Edital 01.

Após a finalização do upload dos documentos, transmitir/confirmar os dados conforme informação d) constante do próprio sistema;

Após as 23h59min do dia 08 de julho de 2022, o requerimento de isenção da taxa de inscrição não e) estará mais disponível;

No dia 13 de julho de 2022, o candidato deverá acessar a "área do candidato" e verificar o resultado f) da sua solicitação:

O candidato que tiver: g)

**Planexcon**<sup>®</sup>

CONCURSO PÚBLICO N.º 02/2022

Página 5 de 6

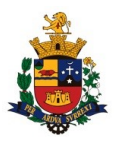

g1) seu pedido de isenção deferido terá automaticamente sua inscrição efetivada, não havendo necessidade de qualquer outro procedimento, devendo acompanhar as publicações oficiais relativas à homologação das inscrições, conforme descriminado no cronograma Anexo VII do Edital 01;

g2) seu pedido de isenção de inscrição **indeferido** e queira protocolar/interpor recurso deverá, na mesma "área do candidato", no período de **14 de julho das 00h00min a 15 de julho de 2022 até às 23h59min**, acessar o *link* "recurso" e apresentar suas razões, podendo anexar documentos comprobatórios da sua pretensão (na fase recursal não será permitida entrega ou complementação dos documentos citados no item "c" acima);

h) A partir do dia **20 de julho de 2022**, o candidato deverá acessar a "área do candidato" e verificar o resultado do recurso interposto;

i) O candidato que tiver o recurso indeferido e queira participar do Concurso deverá, até a data limite de inscrição - 23h59min do dia 24 de julho de 2022 – acessar novamente a sua área do candidato e imprimir o boleto bancário para pagamento, seguindo as demais orientações disciplinadas neste Comunicado.

### **IMPORTANTE:**

1) O descumprimento das instruções para inscrição implicará na não efetivação da inscrição.

2) Não serão considerados os documentos entregues por outro meio que não o estabelecido neste comunicado. Caso o candidato utilize outro meio que não o ora estabelecido terá indeferido seu pedido de isenção da taxa de inscrição.

3) Não será aceita em nenhuma hipótese a entrega ou a complementação de documentos fora dos prazos estabelecidos.

4) Todas as informações prestadas no requerimento de pedido de isenção da taxa de inscrição e nas declarações firmadas são de inteira responsabilidade do candidato, assim como a idoneidade dos documentos entregues, tornando-se nulos todos os atos deles decorrentes, além de sujeitar-se o candidato às penalidades previstas em lei, em caso de irregularidade constatada.

Para demais dúvidas e esclarecimento, o candidato (a) poderá entrar em contato com a Planexcon, pelo *e-mail*: <u>concurso@planexcon.com.br</u>.

Tatuí, 25 de junho de 2022.

### MIGUEL LOPES CARDOSO JÚNIOR PREFEITO MUNICIPAL

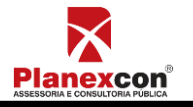